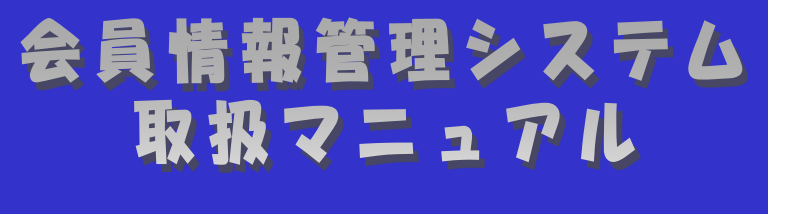

# ~会員向け 本編~

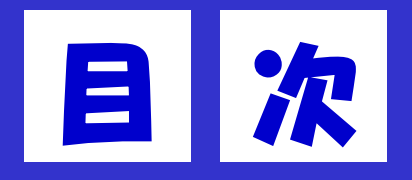

| はじめに・・・・・・・・・・・・・・・・・・・・・・・・・・・・・・・・・・・・                 | · · · · 2        |
|----------------------------------------------------------|------------------|
| 第1章 会員加入仮申請~加入までの手続き・・・・・・・・・・・・・・・・・・・・・・・・・・・・・・・・・・・・ | · · · · 4        |
| 1. 1 70                                                  | ••••5            |
| 1.2 加入申請リンクの確認手順・・・・・・・・・・・・・・・・・・・・・・・・・・・・・・・          | · · · · <b>7</b> |
| 1.3 加入(仮)申請手順・・・・・・・・・・・・・・・・・・・・・・・・・・・・・・・・・・・・        | · · · · 8        |
| 1.4.加入 (本) 申請手順・・・・・・・・・・・・・・・・・・・・・・・・・・・・・・・・          | · · · · <b>9</b> |
| 第2章 会員情報管理システムへのログイン手順・・・・・・・・・・・・・・・・・・・                | •••10            |
| 2. 1 70                                                  | •••11            |
| 2.2 ログイン手順・・・・・・・・・・・・・・・・・・・・・・・・・・・・・・・・・・・・           | · · · 1 Z        |
| 第3章 ユーザの追加/変更/削除及びパスワードの初期化手順・・・・・・・・・・・                 | •••13            |
| 3. 1 70                                                  | · · · 14         |
| 3.2 ユーザの追加/変更/削除及びパスワードの初期化手順・・・・・・・・・・                  | · · · 15         |
| 第4章 会員情報の確認手順・・・・・・・・・・・・・・・・・・・・・・・・・・・・・・・・            | · · · 17         |
| 4. 1 70                                                  | · · · 18         |
| 4. 2 会員情報の確認手順・・・・・・・・・・・・・・・・・・・・・・・・・・・・・・・・・・・・       | · · · 19         |
| 第5章 会員情報の変更手順・・・・・・・・・・・・・・・・・・・・・・・・・・・・・・・             | · · · 20         |
| 5. 1 70                                                  | · · · 21         |
| 5. 2 会員情報の変更手順・・・・・・・・・・・・・・・・・・・・・・・・・・・・・・             | · · · 23         |
| 第6章 他の事業者に承継する手順・・・・・・・・・・・・・・・・・・・・・・・・・・・・・・・・・・・・     | · · · 24         |
| 6. 1 70                                                  | · · · 25         |
| 6.2 他の事業者に承継する手順・・・・・・・・・・・・・・・・・・・・・・・・・・・・・・・・・・・・     | · · · 27         |
| 第7章 会員からの脱退手順・・・・・・・・・・・・・・・・・・・・・・・・・・・・・・・・・・・・        | · · · 28         |
| 7. 1 70                                                  | · · · 29         |
| 7.2 会員からの脱退手順・・・・・・・・・・・・・・・・・・・・・・・・・・・・・・・・・・・・        | · · · 31         |

#### 改版履歴

| 日付         | Ver.  | 追加·変更内容        |
|------------|-------|----------------|
| 2020/05/01 | 1.0.0 | 新規作成           |
| 2023/03/31 | 1.1.0 | 容量市場対応         |
| 2024/01/31 | 2.0.0 | 継承する場合の注意事項を追記 |
|            |       |                |
|            |       |                |
|            |       |                |
|            |       |                |
|            |       |                |
|            |       |                |
|            |       |                |
|            |       |                |
|            |       |                |
|            |       |                |

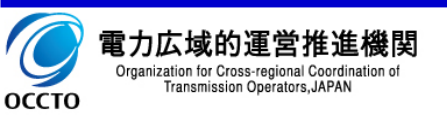

会員情報管理システム(以降、本システム)は、電力広域的運営推進機関(以降、本機関)の会員加入申し込みの受付や、各種通知、連絡等を一元管理することを目的にしたシステムです。

本マニュアルは、本システムを利用するにあたっての画面操作を説明したものです。

主な機能は以下となります。

| 機能           | 概要                      |
|--------------|-------------------------|
| ログイン         | 本システムを利用するにあたっての認証を行う機能 |
| ユーザ管理        | 本システムを利用するユーザを管理する機能    |
| 会員情報管理       | 会員情報の管理、および変更申請を行う機能    |
| 総会情報管理       | 総会への出欠回答、および議決権回答を行う機能  |
| 容量市場請求書等情報管理 | 容量市場請求書等情報を確認する機能       |

※各業務担当向け機能も徐々に拡充していく予定です。

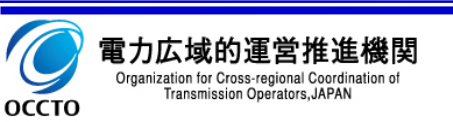

✓ 対象者

- 会員情報管理システムを利用する会員を対象としています。
- ✓ マニュアルの構成
  - 会員情報の管理、ユーザ管理:本資料
  - ・ 総会関連の手続き:【会員向け】会員情報管理システム\_操作マニュアル(総会関連編).pdf
  - ・ 会費関連の手続き:【会員向け】会員情報管理システム\_操作マニュアル(会費関連編).pdf
  - 容量市場関連の手続き:【会員向け】会員情報管理システム\_操作マニュアル(容量市場編).pdf
- ✓ 動作環境
  - ご利用の端末が本システムの動作環境にあっているか確認ください。

| 動作環境 |                                 |
|------|---------------------------------|
| 0 S  | Windows 10,11                   |
| ブラウザ | Microsoft Edge<br>Google Chrome |

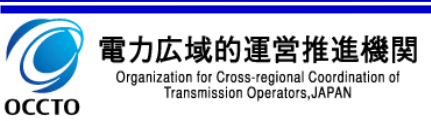

### 第1章 会員加入仮申請~加入までの手続き

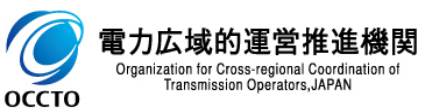

会員加入仮申請から、加入までの手続きの流れを記載します。

① フロー

- 1. 本機関ホームページより「会員に関する情報 加入申請リンク確認」をクリックします。
- 2. 本システム「加入申請リンク確認」画面にて、必要事項を入力します。
- 3. 本システム「加入(仮)申請」画面にて、必要事項を入力し、加入仮申請を行います。
- 4. 経済産業省様へ必要資料の提出を行います。
- 5. 経済産業省様より事業者認可・届出受理の連絡がございましたら、本機関に事業者マスタ申請を行ないます。
- 6. 本システム 本機関から「事業者コード」の連絡を受け、「加入(本)申請」画面にて、必要事項を入力し、加入本申請を 行います。
- 7. 本機関からの「承認」連絡(システムからのメール送信)をお待ちください。

「承認」ではなく、「保留」「却下」のメール送信が行われる場合もあります。 「保留」の場合は保留理由に応じて、申請内容を更新してください。 「却下」の場合は却下理由に応じて、必要な場合には再度申請してください。

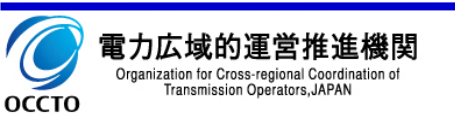

#### 1.1 フロー

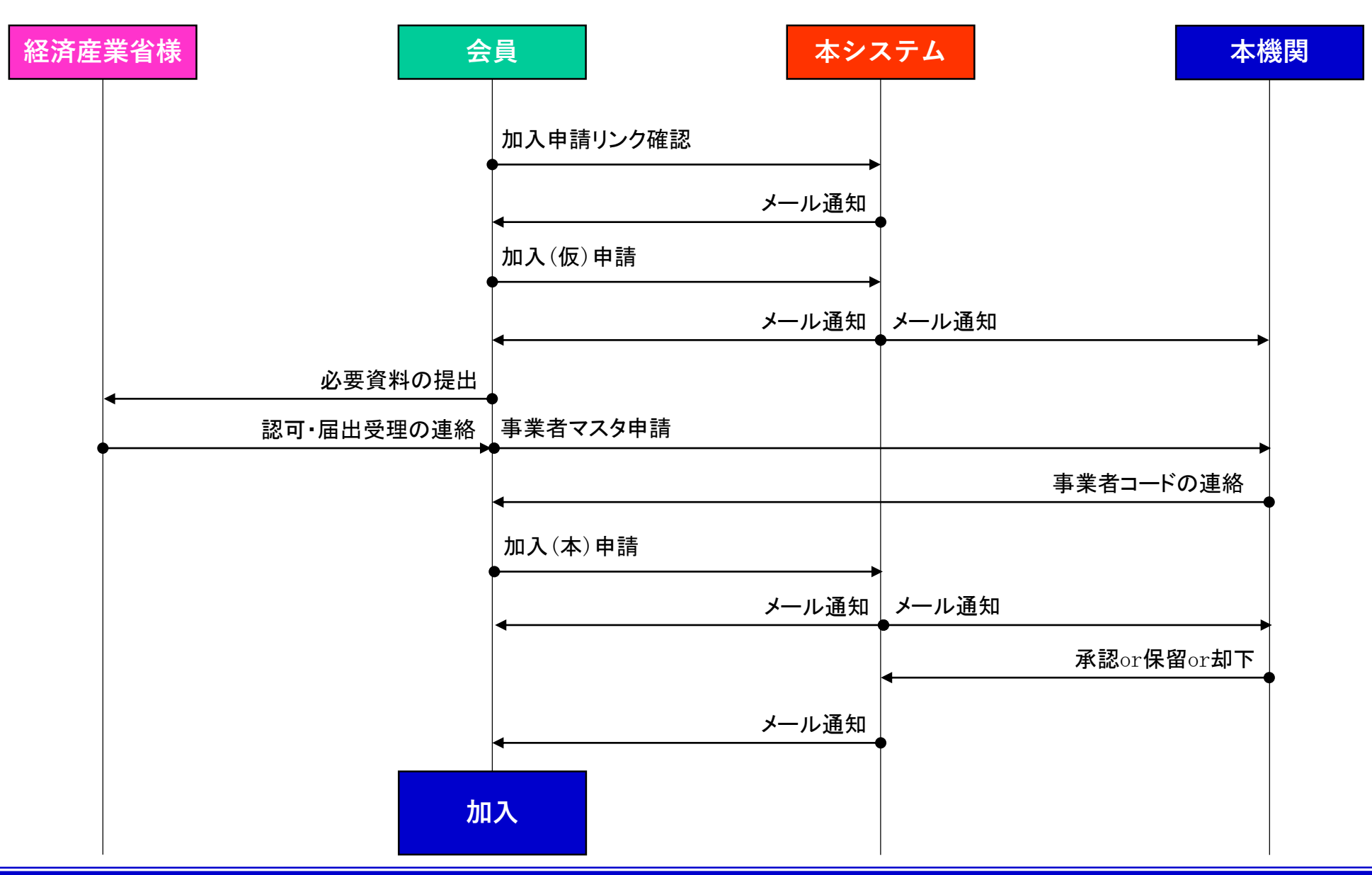

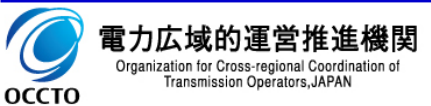

#### 1.2 加入申請リンクの確認手順

#### ①アクセス方法

- 本機関ホームページへアクセスします。
   URL: https://www.occto.or.jp/
- ホームページ内の「会員に関する情報 広域機関への加入手続き」をクリックし、「加入申請リンク」画面へ遷移します。
- 3. 必要事項を入力し、「リンク確認」ボタンをクリックします。
- 入力されたメールアドレスに以降の手続き方法を記載したメールが届くので確認します。

|                       | リンク確認                   | 仮申請 本申請                                              |
|-----------------------|-------------------------|------------------------------------------------------|
|                       | 電力広域的                   | 運営推進機関 加入申請リンク確認                                     |
| 法人番号                  | 半角                      | 1234567890123<br>※国税庁が発行した13桁の数字(発養済の場合必須)           |
| 会社名                   | <mark>必須</mark><br>全角   |                                                      |
| 申請者名                  | <mark>必須</mark><br>全角   | 姓 広域 名 太郎                                            |
| 申請者名カナ                | <mark>必須</mark><br>半角   | また 「「「「」」」 ステレン ステレン ステレン ステレン ステレン ステレン ステレン ステレン   |
| 電話番号                  | <mark>必須</mark><br>半角   | (03-1234-5678<br>※"*" (ハイフン) 区切り                     |
| リンク通知先メールアドレ          | ス<br><u>必須</u><br>半角    | taro@koiki-denryoku.co.jp<br>※有効なメールアドレスを入力してください    |
| リンク通知先メールアドレ<br>(確認用) | ス <mark>必須</mark><br>半角 | [taro@koiki-dannyoku.co.jp<br>※上記と同じメールアドレスを入力してください |

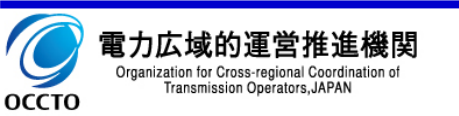

#### 1.3 加入(仮)申請手順

#### ①アクセス方法

- 1. 「1.2 加入申請リンクの確認手順」で届いたメールに記載され た会員加入仮申請URL ヘアクセスします。
- 2. 必要事項を入力し、「仮申請」ボタンをクリックします。
- 3. 入力されたメールアドレスに以降の手続き方法を記載したメール が届くので確認します。

||| 以下の3つの規約にご同意ください。

- 1. 電力広域的運営推進機関 定款
- 2. システム利用許諾(システム利用規約)
- 3. 総会招集通知の電磁的手法利用許諾(定款 第25条)

|             |                       | で<br>またに<br>の には<br>の この には<br>の にの には<br>の にの にの にの にの にの にの にの にの にの にの にの にの に                   |
|-------------|-----------------------|----------------------------------------------------------------------------------------------------|
|             | U > 3                 | ▶ ● ● ● ● ● ● ● ● ● ● ● ● ● ● ● ● ● ● ●                                                             |
|             |                       | 電力広域的運営推進機関 加入(仮)申請                                                                                 |
| 前回の仮申請時のデ   | 一タを引用する対              | B合は、以下を記入の上、「再表示」ポタンをクリックしてくだきい。                                                                    |
|             |                       | 20入申請受付番号  K122455789 20入申請受付番号 た入中にてください                                                           |
|             |                       | 管理名③メールアドレス<br>市助なメールアドレスを入力してください                                                                  |
|             |                       | 再表示                                                                                                 |
| ▶ 新規仮申請は以下を | ご記入ください。              |                                                                                                    |
| 会社訪報        |                       |                                                                                                    |
| 法人番号        | <b>#</b> 9            | 1000000000000<br>NERED #REC L % 118:000 +                                                           |
| 泰室者權別       | <b>8</b> 9            | 注記電券業素グループ<br>□一代表記電(日志電)目前電(目外定活記電)<br>公売電洗券業がループ<br>□(小売電気)目電計が正記電<br>5度電券業券/クループ<br>□発電(目外支形(料論) |
| 会社名         | <b>83</b><br>२.म      | (広語電力株式会社<br>※正式名称                                                                                  |
| 会社名カナ       | <b>88</b><br>49       | 2940°29307'348*69                                                                                   |
| 代表電話番号      | <b>必須</b><br>半角       |                                                                                                    |
| 代表者名        | <b>必須</b><br>金月       | 11 (C.) (C.) (C.) (C.) (C.) (C.) (C.) (C.)                                                          |
| 代表者名カナ      | <b>必须</b><br>半角       | र्थ 1944 अ. (मिछ)                                                                                   |
| 代表者肩言       | <mark>参数</mark><br>金月 | (PLAR2869                                                                                           |
| 本社範便番号      | <b>88</b><br>49       | [130061<br>1 <sup>1-2</sup> (→(フン) を思く                                                              |
|             | @ <u>@</u>            | 東京都江東区豊洲6−2−15                                                                                      |

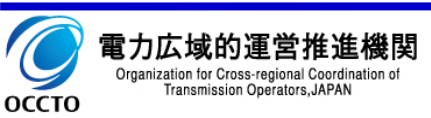

#### 1.4 加入(本)申請手順

本機関からの事業者コードの連絡後に以下の手順を行います。

①アクセス方法

- 1. 「1.3 加入(仮)申請手順」で届いたメールに記載されたURL ヘアクセ スします。
- メールに記載された「加入申請受付番号」と、加入仮申請で入力した「管 理者①メールアドレス」を入力し、「再表示」ボタンをクリックします。
- 3. 加入仮申請で入力した内容が表示されます。必要に応じて変更し、「本 申請」ボタンをクリックします。
- ◆小売電気事業者と登録特定送配電事業者の方は、還元額が発生した場合に返還する銀行口座を会員情報管理の容量市場口座情報等画面から登録して下さい。

#### 以下の3つの規約にご同意ください。

- 1. 電力広域的運営推進機関 定款
- 2. システム利用許諾(システム利用規約)
- 3. 総会招集通知の電磁的手法利用許諾(定款 第25条)
- 「本社所在地1カナ」「本社所在地2カナ」欄では、半角の"(ダブルクォー
- テーション)は使用しないでください。

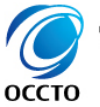

| 電力広域的運営推進機                                                                    | 瞁  |
|-------------------------------------------------------------------------------|----|
| Organization for Cross-regional Coordination<br>Transmission Operators, JAPAN | of |

|               |                                                                                                    | 電力広域的運営推進<br>Consequent to Consequence Devices<br>Decension Constant Lives                                      | 機関<br>General      |
|---------------|----------------------------------------------------------------------------------------------------|----------------------------------------------------------------------------------------------------|--------------------|
|               | リンク筆認                                                                                                    | 仮中助                                                                                                    | ****               |
|               |                                                                                                    | 電力広域的運営推進機関 加入(                                                                                                 | 本)申請               |
| 4             | 〔申請時のデータを引用                                                                                              | しました。内容を改めてご確認いただき、                                                                                             | 、停正がある場合は停正してくだきい。 |
| ▶当機関が発番した4種   | うの事業者ヨードを入力                                                                                              | してください。                                                                                                    |                    |
| ◎案者コード        | <ul> <li></li></ul>                                                                                      | 2<br>2<br>2<br>2<br>1<br>2<br>2<br>1<br>2<br>2<br>1<br>2<br>1<br>2<br>1<br>2<br>1<br>2<br>1<br>2                |                    |
| 内容をご確認の上      | :<br>本由請を行ってくだき!                                                                                         |                                                                                                    |                    |
| 会社情報          |                                                                                                    |                                                                                                    |                    |
| 法人委号          | 半例 100                                                                                                   | 0000000003<br>取行が発行した13桁の数字                                                                                     |                    |
| <b>非常</b> 有種別 | 送記<br>小売<br>発電<br>日<br>日<br>日<br>日<br>日<br>日<br>日<br>日<br>日<br>日<br>日<br>日<br>日<br>日<br>日<br>日<br>日<br>日 | 電券要素グループ<br>- 校送配電 □ 送電 □ 配電 □ 特定送配電<br>電応募集グループ<br>- 外面<br>- 外面<br>- 小売電工 □ 日報特定送配電<br>- 参算者グループ<br>発電 □ 特定が例給 |                    |
| 会社名           | <b>20</b><br>2010<br>2017                                                                                | <b>1週九株式会社</b><br>式名称                                                                                           |                    |
| 会社名カナ         | <b>83</b><br>+9                                                                                          | 17°795807°548°454                                                                                               |                    |
| 代表電話委号        | ◎第<br>年月<br>※ <sup>1</sup> ···                                                                           | 1234-5678<br>(ハイフン) 区切り                                                                                         |                    |
| 代表者名          | <mark>政策</mark><br>全向                                                                                    | 成版 术 一般                                                                                                    |                    |
| 代表者名カナ        | <mark>参加</mark> さ(<br>平向                                                                                 | 394 34 (409                                                                                                    |                    |
| 代表者房言         | <mark>参加</mark> 代表<br>全方                                                                                 | 1838 (9                                                                                                    | ]                  |
| 本社範使委号        | <b>永市</b><br>半角 光 <sup>1,1</sup>                                                                         | 0061 (ハイフン) を称く                                                                                                 |                    |
| 本社所在地1        | <mark>政策</mark><br>金角                                                                                    | 補訂來区费州6-2-15                                                                                                    |                    |
| 本社所在地 2       | (9.5)                                                                                                    | Eu                                                                                                    |                    |
|               |                                                                                                    |                                                                                                    | ,                  |

### 第2章 会員情報管理システムへのログイン手順

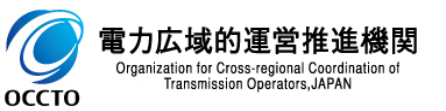

会員情報管理システムへのログイン手順の流れを記載します。

#### ① フロー

- 1. 本システム 会員情報管理システムへアクセスします。
- 2. 本システム「ログイン」画面にて、必要事項を入力しログインします。

あらかじめ以下の情報をご準備ください。

| 事業者コード | 事前に本機関から連絡を受けた事業者コード            |  |  |
|--------|---------------------------------|--|--|
| ユーザID  | 加入(本)申請でご入力いただいたユーザID           |  |  |
| パスワード  | 会員情報管理システムから送付されたメールに記載されたパスワード |  |  |

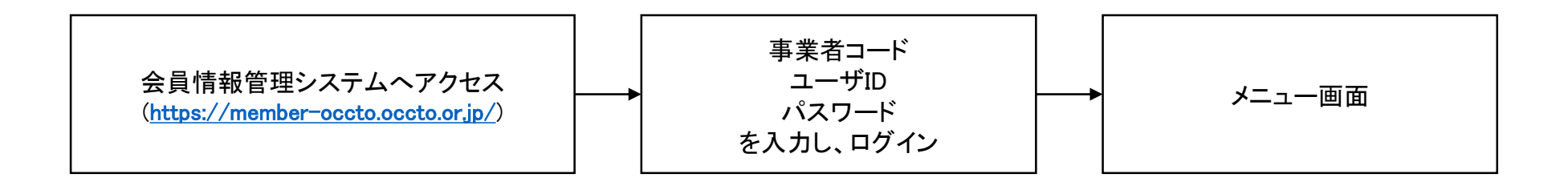

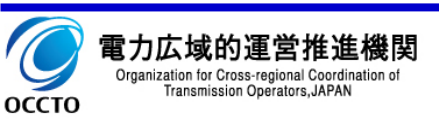

#### 2.2 ログイン手順

「1.4 加入(本)申請手順」より、本機関の承認が行われた後、ログインに必要なパスワードがメールで通知され ますので、そのパスワードを使用し、ログインしてください。

①アクセス方法

1. 会員情報管理システムへアクセスします。

URL: <u>https://member-occto.occto.or.jp/</u>

2. 必要事項を入力し、「ログイン」ボタンをクリックします。

90日間パスワードが変更されていない場合は パスワード変更画面に遷移しますので、パスワードを 変更してください。

パスワードは以下のルールに沿って設定をしてください。 ・長さ8文字以上 ・半角の英大文字、英小文字、数字、記号のうち、 3つ以上を組み合わせる

※使用可能な記号は、+-\_@./

パスワードは過去3世代前までに使用したものと 同じパスワードには変更できません。

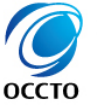

電力広域的運営推進機関 Organization for Cross-regional Coordination of Transmission Operators, JAPAN

|                    | Оссто     | <b>電力広域的運営推進機関</b><br>Organization to constrain and Economic on all<br>Transmission Georgians, AMAN |
|--------------------|-----------|----------------------------------------------------------------------------------------------------|
|                    | ,<br>会員情報 | ,<br>管理システム ログイン                                                                                    |
|                    | 事業者コード    | ××××<br>※当機関が発番した4桁のコード                                                                             |
|                    | ユーザID     | xxxxxx<br>※任意の6桁の英数字                                                                                |
|                    | パスワード     |                                                                                                    |
|                    |           | ログイン                                                                                                |
|                    |           |                                                                                                    |
|                    |           |                                                                                                    |
| 広域的運営推進機関<br>パスワード | を忘れた場合    | Copyright OCCTO. All Rights Reserved.<br>合、「ID/パスワードを忘れた方はこちら」                                      |

をクリックしてください。パスワードの初期化ができます。

## 第3章 ユーザの追加/変更/削除 及びパスワードの初期化手順

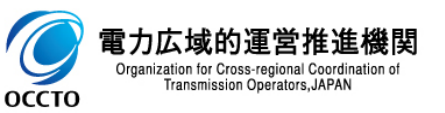

ユーザの追加/変更/削除及びパスワードの初期化手順の流れを記載します。

#### ① フロー

- 1. 本システム メニューの「ユーザ管理(管理者機能)」をクリックします。
- 2. 本システム 「ユーザ情報一覧」画面にて、ユーザの追加/変更/削除及びパスワードの初期化を行います。

ユーザを追加した場合は登録したメールアドレスにパスワードが記載されたメールが届きます。

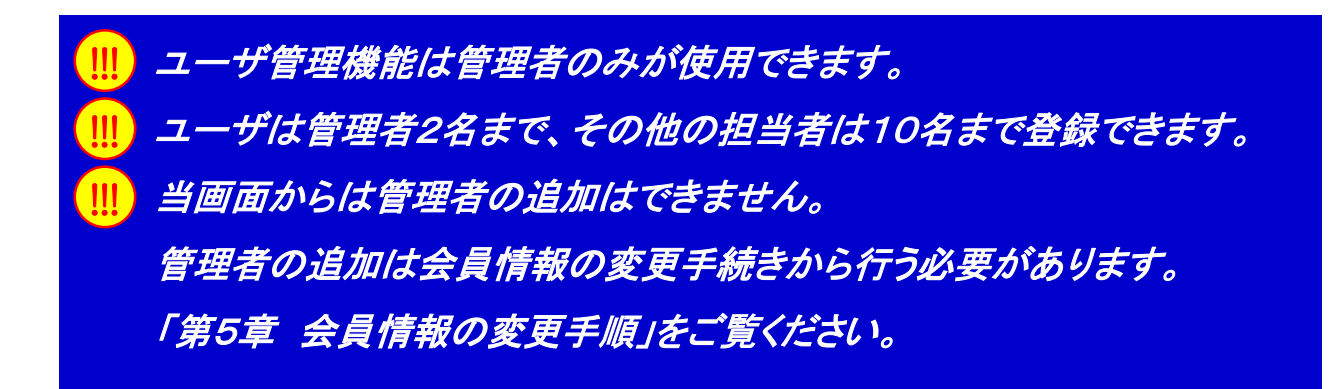

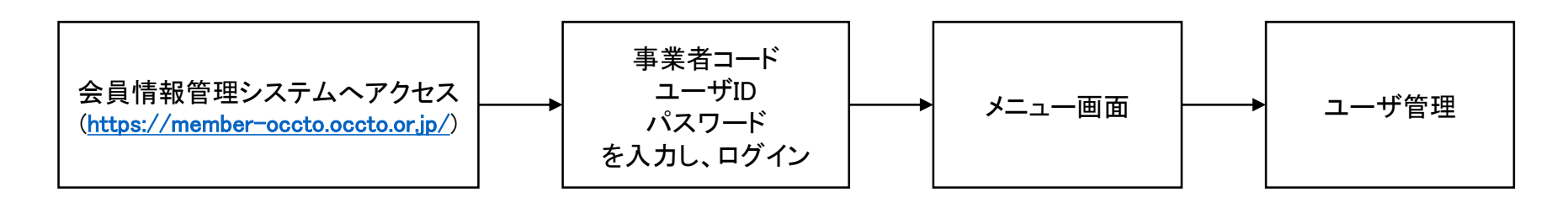

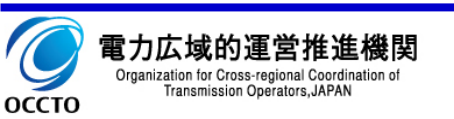

#### ①アクセス方法

- メニューの「ユーザ管理(管理者機能)」をクリックし、
   「ユーザ情報一覧」画面に遷移します。
- ②ユーザの追加手順
  - 1. 「ユーザ情報一覧」画面で「新規登録」ボタンをクリックします。
  - ユーザ情報登録」画面で必要事項を入力し、「新規登録」
     ボタンをクリックします。
  - 入力されたメールアドレスにパスワードが記載されたメール が届きます。

#### <担当業務>

| 総会     | 当機関の総会に関するご担当者       |
|--------|----------------------|
| 資機材    | 防災業務計画に伴う資機材情報提出ご担当者 |
| セキュリティ | 情報セキュリティ診断等のご担当者     |
| 会費     | 年会費請求のご担当者           |
| 容量市場   | 容量市場のご担当者            |

| 9 時代立政           |                       |                                              |
|------------------|-----------------------|----------------------------------------------|
| ◆ 新規ユーザーはこち。     | らから登録でき<br>合は「会員情報    | ます。<br>変更」から申請してください。                        |
| ●ユーザ情報           |                       |                                              |
| 事業者コード           |                       | XXXX                                         |
| ユーザID            | <mark>必須</mark><br>半角 |                                              |
| 担当業務             | 必須                    | ○総会 □ 資機材 □ セキュリティ □ 会員 □ 容量市場               |
| 所属・役職            | <mark>必須</mark><br>全角 |                                              |
| 氏名               | <mark>必須</mark><br>全角 | 娃 (広城) 名 (太郎)                                |
| 氏名カナ             | <mark>必須</mark><br>半角 | €f _39(‡                                     |
| メールアドレス          | <del>必須</del><br>半角   | taro@example.co.jp<br>※有効なメールアドレスを入力してください   |
| メールアドレス<br>(確認用) | <mark>必須</mark><br>半角 | taro@example.co.jp<br>※上記と同じメールアドレスを入力してください |
| 電話番号             | <mark>必須</mark><br>半角 | 03-1234-5678<br>※** (ハイフン) 区切り               |
| その他              | 全角                    |                                              |
|                  |                       | 1                                            |

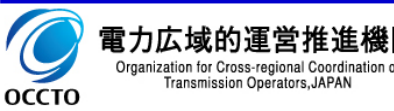

#### 3.2 ユーザの追加/変更/削除及びパスワードの初期化手順

#### ③ユーザの変更手順

- 1. 「ユーザ情報一覧」画面で検索を行い、一覧から変更したい ユーザをクリックします。
- 2. 「ユーザ情報詳細」画面で変更したい項目を入力し、「変更」 ボタンをクリックします。
- ④ユーザの削除手順
  - 1. 「ユーザ情報一覧」画面で検索を行い、一覧から削除したい ユーザをクリックします。
  - 2. 「ユーザ情報詳細」画面で「削除」ボタンをクリックします。

#### ⑤パスワード初期化手順

- 「ユーザ情報一覧」画面で検索を行い、一覧からパスワード 初期化をしたいユーザをクリックします。
- ユーザ情報詳細」画面で、「パスワード初期化」ボタンを クリックします。
- 3. 登録されているメールアドレスに新しいパスワードが記載さ れたメールが届きます。

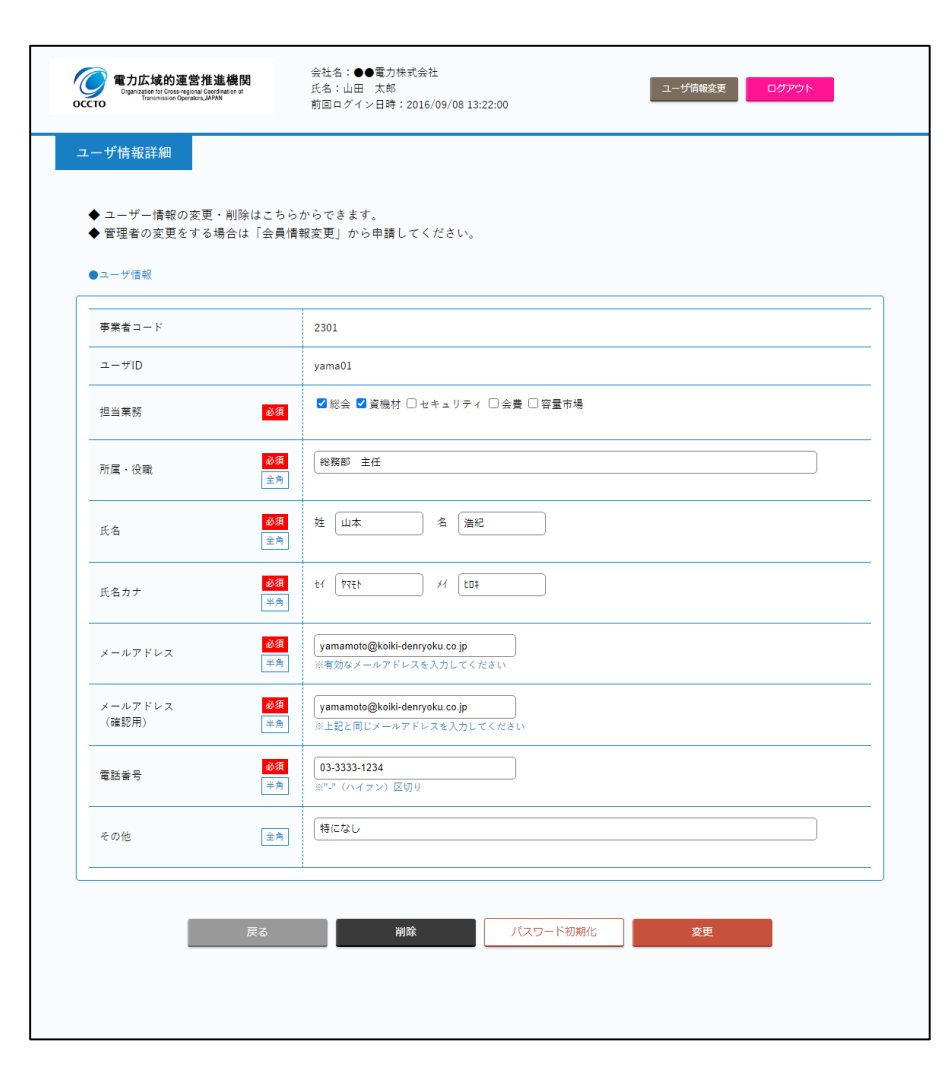

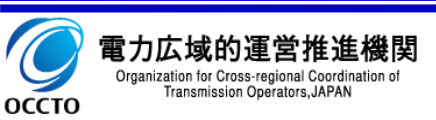

### 第4章 会員情報の確認手順

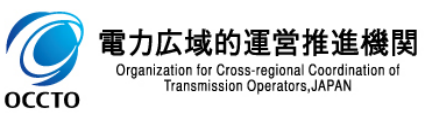

会員情報の確認手順の流れを記載します。

① フロー

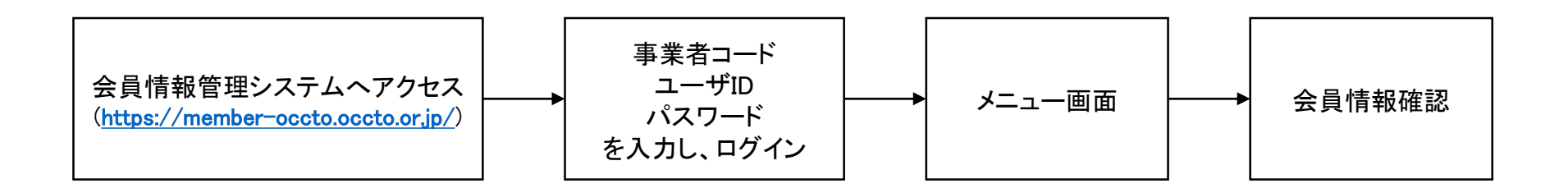

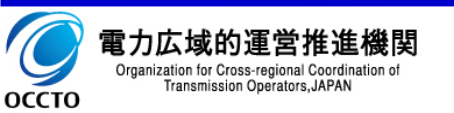

#### 4.2 会員情報の確認手順

①アクセス方法

1. メニューの「会員情報確認」をクリックし、「会員情報確認」 画面に遷移します。

| です<br>のCCTO<br>電力広域的運営推進機関<br>Optimizer Notice Control of Control of C | 会社会:●●電力株式会社<br>氏名:は田 大部 ユーザ油酸素 Dグアント<br>都回ログイン日時:2016/09/0813:22:00 |
|----------------------------------------------------------------------------------------------------|----------------------------------------------------------------------|
| 会員情報確認                                                                                                    |                                                                      |
|                                                                                                    |                                                                      |
| ●会社訪報                                                                                                    |                                                                      |
| <b>亭室吉桓</b> 別                                                                                                    | 送電 - 配電/小売電気                                                         |
| 会社名                                                                                                    | 広城電力株式会社                                                             |
| 会社名カナ                                                                                                    | 29(49° 29233° 243° (24                                               |
| 代表電話委号                                                                                                    | 03-1234-5678                                                         |
| 代表者名                                                                                                    | 広域 一部                                                                |
| 代表者名カナ                                                                                                    | 2044-4189                                                            |
| 代表有原言                                                                                                    | 代表和総役                                                                |
| 本社範徑番号                                                                                                    | 1300061                                                              |
| 本社所在地1                                                                                                    | 東京都江東区 巻浜 6 - 2 - 1 5                                                |
| 本社所在地2                                                                                                    | 豊油ビル                                                                 |
| 本社所在地1カナ                                                                                                    | 104401-10400 HBX                                                     |
| 本社所在地2カナ                                                                                                    | Hard' &                                                              |
| 資本開係                                                                                                    | 広境ホールディングス                                                           |
| ●管理者请假                                                                                                    |                                                                      |
| [登場者(0]                                                                                                    |                                                                      |
| ユーザID                                                                                                    | abc001                                                               |
| 所属・役職                                                                                                    | 彩格印 探長                                                               |
| 民劣                                                                                                    | 田中 一郎                                                                |
| 民名カナ                                                                                                    | 91h (190)                                                            |
| メールアドレス                                                                                                    | tanakalii kolki-denryoku.co.jp                                       |
| 電話骨号                                                                                                    | 03-3333-1234                                                         |
| その他                                                                                                    | 特になし                                                                 |

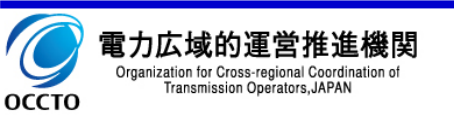

### 第5章 会員情報の変更手順

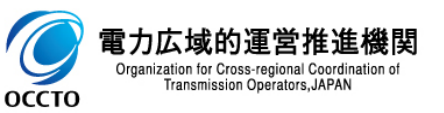

会員情報の変更手順の流れを記載します。

① フロー

- 1. 本システム メニューの「会員情報変更」をクリックします。
- 2. 本システム 「会員情報変更申請」画面にて、必要事項を入力し変更申請を行います。
- 3. 本機関にて変更内容を確認し、関連資料の提出をお願いすることがございます。
- 4. 本機関からの「承認」連絡をお待ちください。

「承認」ではなく、「保留」「却下」のメール送信が行われる場合もあります。
 「保留」の場合は、本機関からの「承認」又は「却下」連絡をお待ちください。
 「却下」の場合は、却下理由に応じて、必要な場合には再度申請してください。
 管理者①及び②の情報変更のみの場合は、即時会員情報に反映されます。

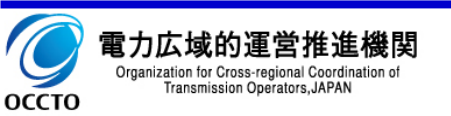

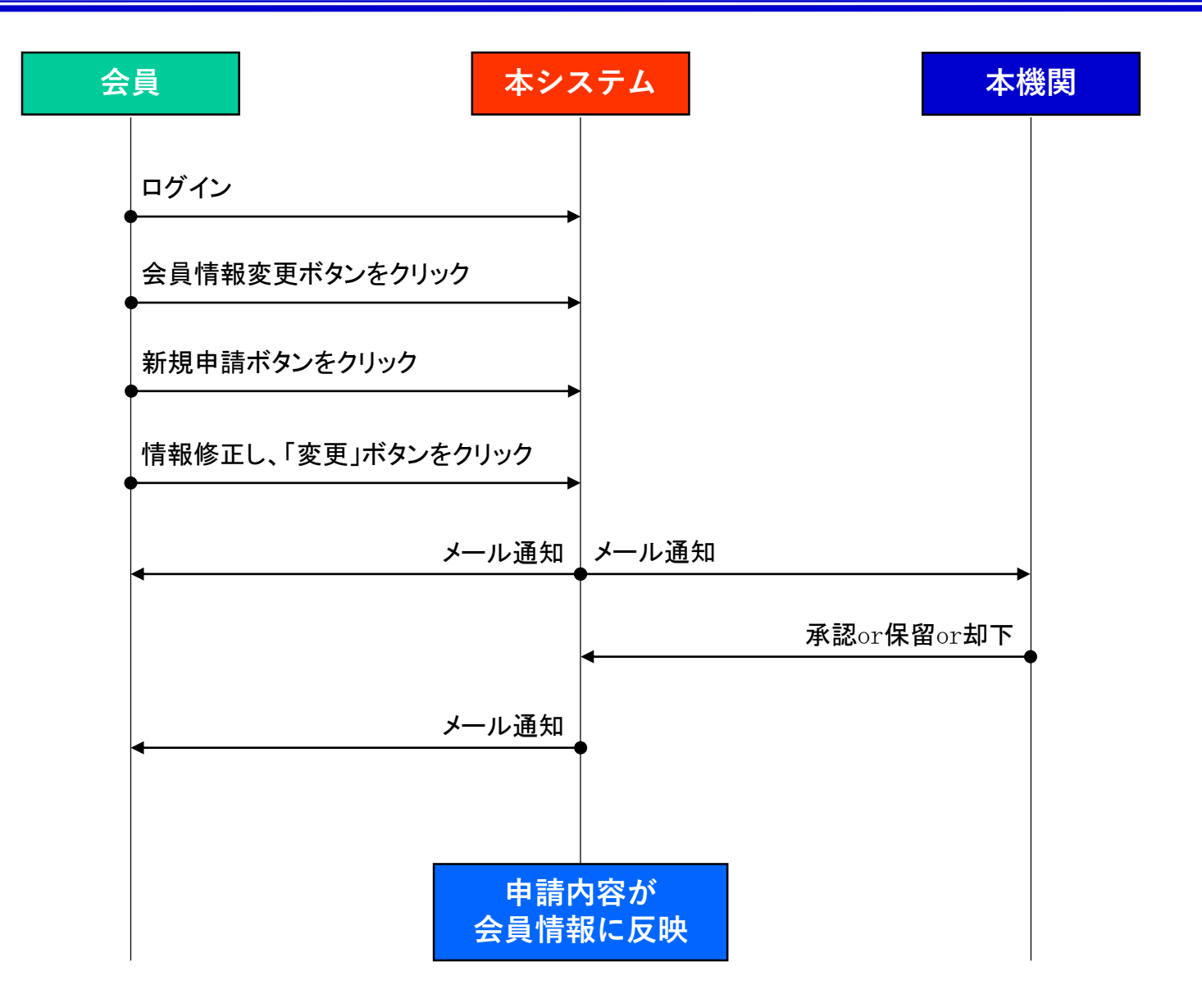

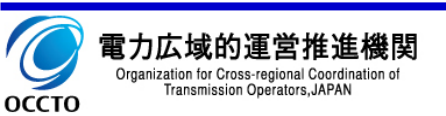

#### 5.2 会員情報の変更手順

①アクセス方法

- メニューの「会員情報変更」をクリックし、「会員情報変更申請 一覧」画面に遷移します。
- 2. 検索を行い、過去の申請内容を確認できます。

2 変更手順

- 1. 「会員情報変更申請一覧」画面で「新規申請」ボタンをクリック します。
- 2. 「会員情報変更申請」画面で必要事項を入力し、「変更」ボタンをクリックします。

…」「本社所在地1カナ」「本社所在地2カナ」欄では、半角の"(ダ ブルクォーテーション)は使用しないでください。

| 一 電力広域的運営推進 Openages to Data Appendication Corto                                                  | 機関<br>store       | 会社名:●●電力株式会社<br>氏名:山田 大郎<br>形同ログイン日時:2016/09/08 13:22:00                                              |
|---------------------------------------------------------------------------------------------------|-------------------|----------------------------------------------------------------------------------------------------|
| <ul> <li>● 管理者情報のみ即時更</li> <li>◆ 管理者情報のみ即時更</li> <li>◆ その他の変更は広域機</li> <li>● 今井橋和 2048</li> </ul> | 新できます。<br>開催の承認が。 | る更となります。                                                                                              |
| 泰室 <b>有</b> 種別                                                                                    |                   | 送記電券業者ダループ<br>■一般活記電 □ 送電 ■ 紀電 □ 特立送記電<br>小売電以料業者ダループ<br>■ 小売電 □ 特計技ご記電<br>気電券業者 グループ<br>□ 売電 □ 特定対抗論 |
| 会社名                                                                                               | 金角                | 広場職力株式会社<br>业工成点称                                                                                     |
| 会社名カナ                                                                                             | 半角                | 204377639827348*69                                                                                    |
| 代表電話委号                                                                                            | 半角                | 03-1224-5678<br>ビ <sup>ーキ</sup> (ハイフン)区別リ                                                             |
| 代表者名                                                                                              | 全角                |                                                                                                    |
| 代表者名カナ                                                                                            | 半角                | ei [174] /i [407                                                                                      |
| 代表者商言                                                                                             | 金角                | (**A83899                                                                                             |
| 本社範便借号                                                                                            | 半角                | <mark>1300061</mark><br>≌ <sup>×+</sup> (ハイフン) を抱く                                                    |
| 本社所在地1                                                                                            | 余角                | (北京統江北区帶洲G-2-15                                                                                       |
| 本社所在地 2                                                                                           | 余角                | 商用ビル                                                                                                  |
| 本社所在地1カナ                                                                                          | 半角                | 191701-20192-132                                                                                      |
| 本社所在地2カナ                                                                                          | 半角                | 1,254                                                                                                 |
| 資本関係                                                                                              | 金角                | 広志ホールディングス                                                                                            |

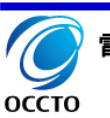

### 第6章 他の事業者に承継する手順

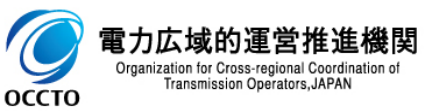

他の事業者に承継する手順の流れを記載します。

#### ① フロー

- 1. 本システム メニューの「会員情報変更」をクリックします。
- 2. 本システム 「会員情報変更申請」画面にて、必要事項を入力し承継申請を行います。
- 3. 本機関にて承継内容を確認し、関連資料の提出をお願いします。
- 4. 本機関からの「承認」連絡をお待ちください。

「承認」ではなく、「保留」「却下」のメール送信が行われる場合もあります。
 「保留」の場合は、本機関からの「承認」又は「却下」連絡をお待ちください。
 「却下」の場合は、却下理由に応じて、必要な場合には再度申請してください。
 承継が承認された場合、本システムは利用出来なくなります。

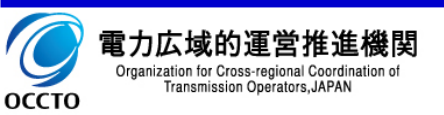

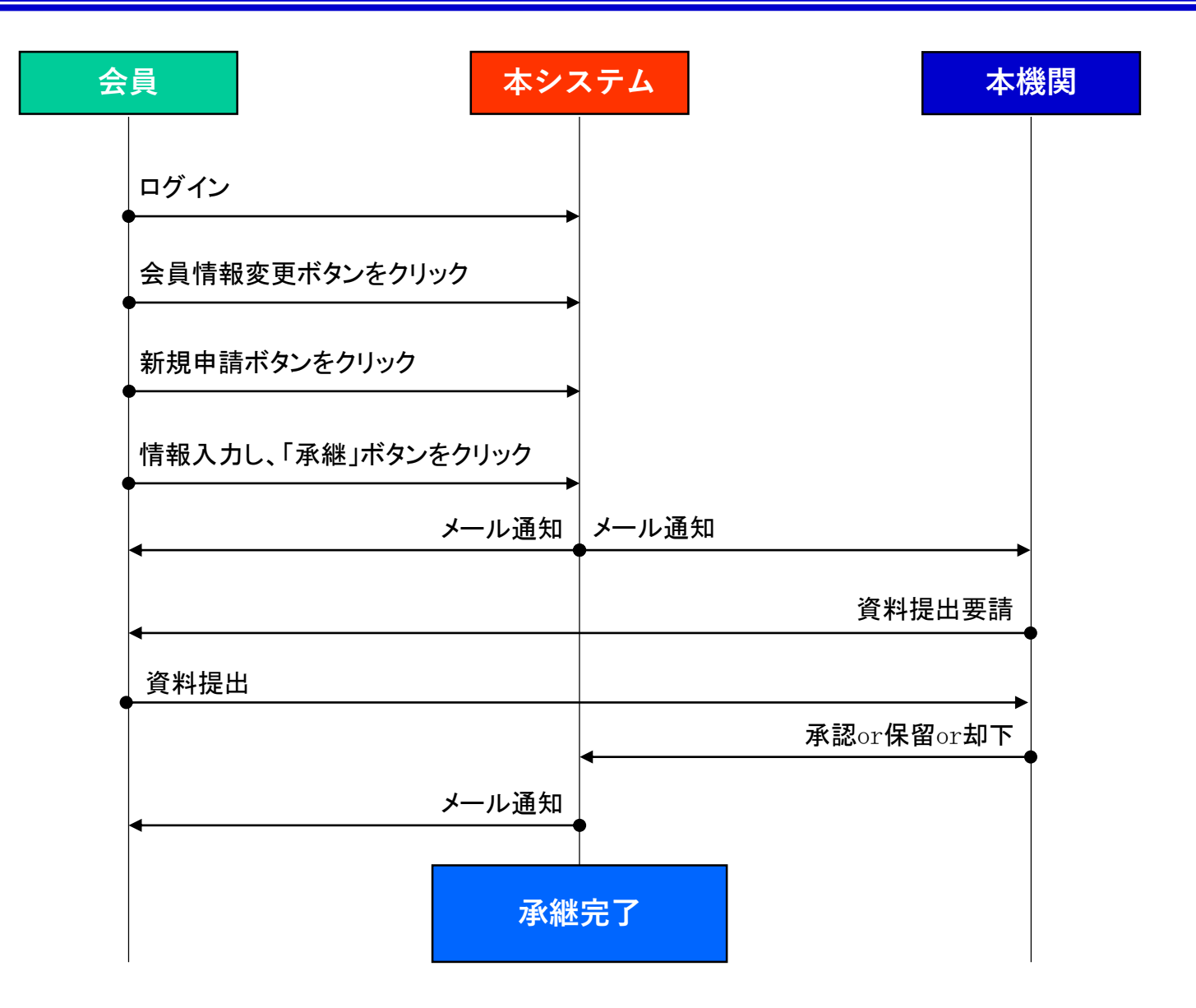

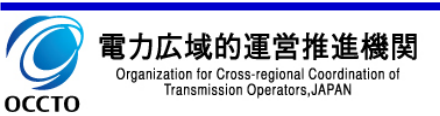

#### 6.2 他の事業者に承継する手順

①承継手順

- 「会員情報変更申請一覧」画面で「新規申請」ボタンを クリックします。
- 2. 「会員情報変更申請」画面で事業承継先情報を入力し、
   「承継」ボタンをクリックします。

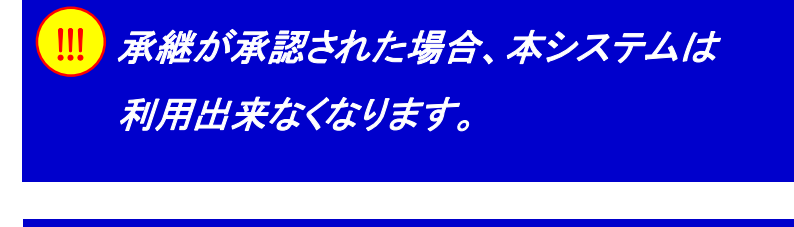

承継申請された際、別途書面のご提出を お願いすることがございます。

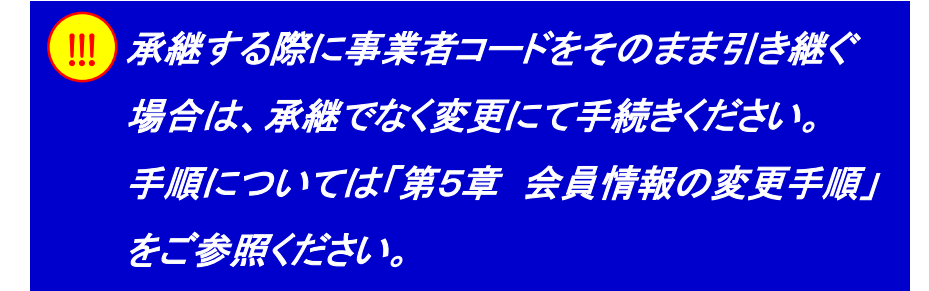

| 承継・脱退に関する申請         ●東菜承継先館報       東君         承継事業者名       ・         「全雑」「「発継」「脱退」の場合、広域機関会員ではなくなるため申請の際はご注意ください         版退       承継 |                           |                  |                      |      |
|----------------------------------------------------------------------------------------------------|---------------------------|------------------|----------------------|------|
| ●事業承継先情報       要点         承継事業者名       (2000)         承継事業者名       (金)         () 「承継」「脱退」の場合、広域機関会員ではなくなるため申請の際はご注意ください             |                           | 承継・脱退            | に関する申請               |      |
| 承継事業者名     生丸       承継事業者名     生丸         !! 「承継」「脱退」の場合、広域機関会員ではなくなるため申請の際はご注意ください         脱退     承継         反乙                     | ●事業承継先情報 <mark>要承認</mark> |                  |                      |      |
| 承継事業者名     主点       !!「承維」「脱退」の場合、広域機関会員ではなくなるため申請の際はご注意ください       脱退     承継                                                         | 承継事業者コード                  | 半角<br>XXXXX      |                      |      |
| ! 「承維」「脱退」の場合、広域機関会員ではなくなるため申請の際はご注意ください<br>脱退 承継<br>戻る                                                                              | 承継事業者名                    | 全角               |                      |      |
| 脱退 承継                                                                                                    |                           | 送」「脱退」の場合、広域機関会員 | 員ではなくなるため申請の際はご注意くださ | etv. |
| ₹S                                                                                                    |                           |                  |                      |      |
| 戻る                                                                                                    |                           | 脱退               | 承継                   |      |
|                                                                                                    |                           | 脱退               | 承継                   |      |
|                                                                                                    |                           | 脱退               | 承継                   |      |
|                                                                                                    |                           | 脱退               | <b>承継</b><br>灵る      |      |

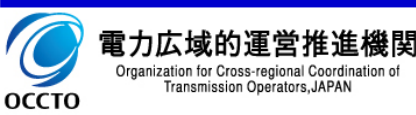

### 第7章 会員からの脱退手順

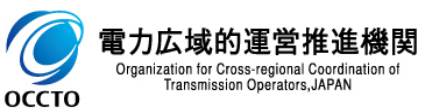

会員からの脱退手順の流れを記載します。

- ① フロー
  - 1. 本システム メニューの「会員情報変更」をクリックします。
  - 2. 本システム 「会員情報変更申請」画面にて、脱退申請を行います。
  - 3. 本機関にて脱退内容を確認し、関連資料の提出をお願いします。
  - 4. 本機関からの「承認」連絡をお待ちください。

「承認」ではなく、「保留」「却下」のメール送信が行われる場合もあります。
 「保留」の場合は、本機関からの「承認」又は「却下」連絡をお待ちください。
 「却下」の場合は、却下理由に応じて、必要な場合には再度申請してください。
 脱退が承認された場合、本システムは利用出来なくなります。

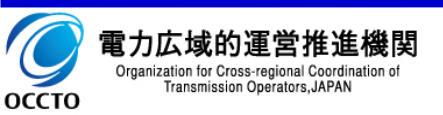

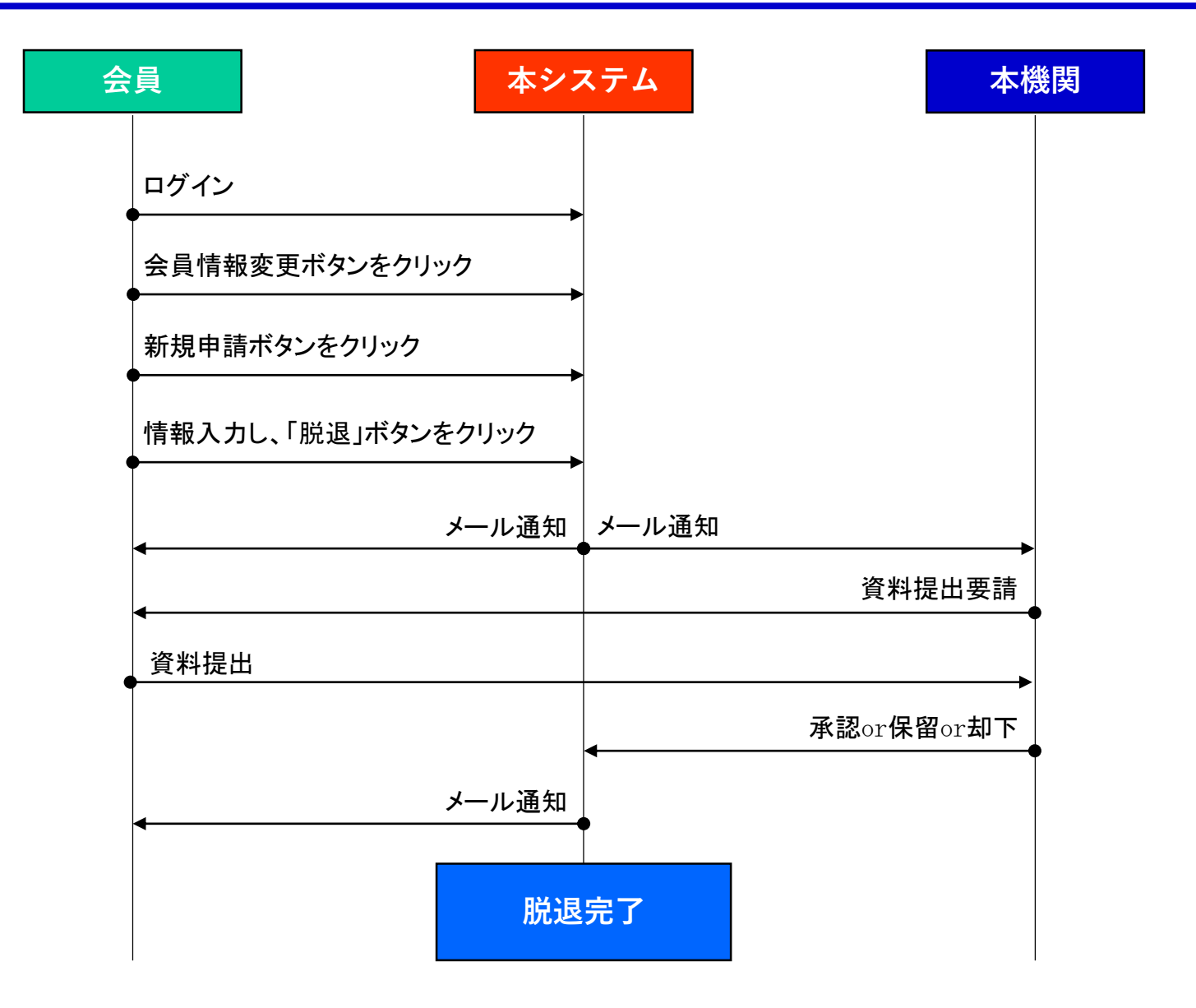

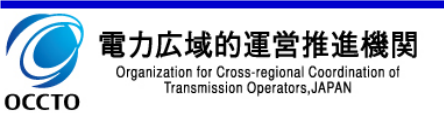

#### 7.2 会員からの脱退手順

①脱退手順

- 1. 「会員情報変更申請一覧」画面で「新規申請」ボタンを クリックします。
- 2. 「会員情報変更申請」画面で、「脱退」ボタンをクリック します。

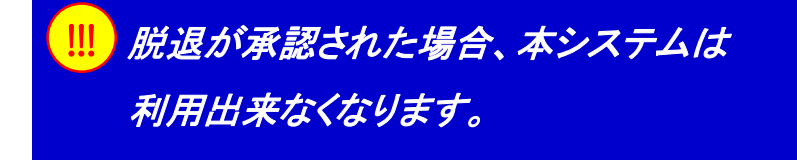

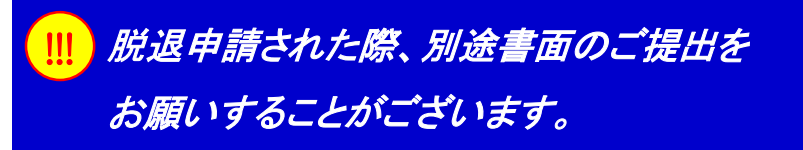

|                     | 承継・脱退に                                                    | 関する申請                                      |  |
|---------------------|-----------------------------------------------------------|--------------------------------------------|--|
| ●事業承継先情報 <b>要承認</b> | l                                                         |                                            |  |
| 承継事業者コード            | ¥角 XXXX                                                   |                                            |  |
|                     |                                                           |                                            |  |
| 承継事業者名<br>!! 「 译    | 全角     (2)       (縦)     (税退)       (税退)     (0場合)、広域機関会員 | ではなくなるため申請の際はご注意ください                       |  |
| 承継事業者名<br>!! 「孑     | (全角)<br>(税退)の場合、広域機関会員<br>(税退)                            | ではなくなるため申請の際はご注意ください<br>承継                 |  |
| 承継事業者名<br>!! 「淳     | 全角       (維)「脱退」の場合、広域機関会員       脱退                       | Cはなくなるため申請の際はご注意ください<br><del>承線</del><br>る |  |

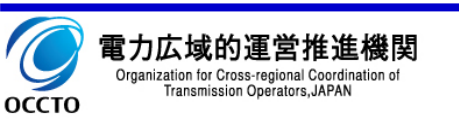